# **Web Registration Instructions**

MSU Billings Home Page - www.msubillings.edu

## 1. Click on 'myInfo'

MONTANA STATE UNIVERSITY BILLINGS

# 2. Click on Log in to MyInfo (NetID)

Welcome to the MSU Billings myInfo Portal.

You must have cookies enabled on your browser.

Log in here. Log in to MyInfo (NetID)

If you do not know your NetID, look it up here: NetID Lookup

If you do not know your password, reset it here: https://password.msubillings.edu

If you need assistance, please call the IT Help Desk at 247-5700.

#### Other Options

Apply for Admission General Financial Aid Campus Directory Class Schedule Class Schedule (online courses only) Course Catalog Transfer Equivalencies RELEASE: 8.8.4.1

### 3. Enter your NetID and password

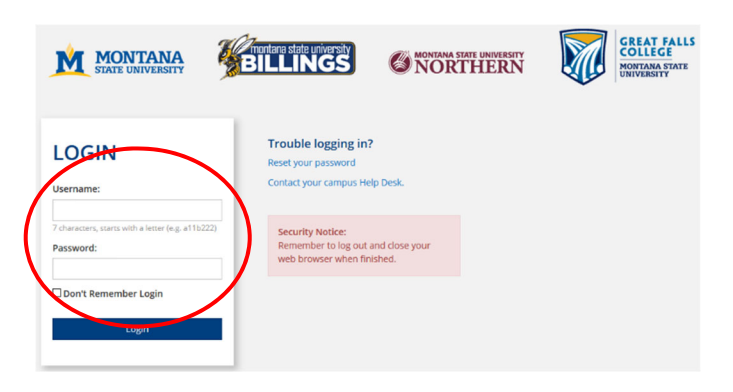

4. Select Registration to register for classes

| Student                                                                                                    | RETURN TO MENU SITE MAP HEL<br>Services Your current Institute                                                                                                    | > EXI |
|----------------------------------------------------------------------------------------------------|----------------------------------------------------------------------------------------------------|-------|
| IMPORTANT                                                                                                    | NOTICE                                                                                                    |       |
| -Students sl                                                                                                    | ould check their Mailing and Email Address to ensure that they receive important campus related information (refer to the Personal Information Link at top of page)                                                                                                    |       |
| -Students m                                                                                                    | y withhold name/address information from the public directory by signing a nondisclosure statement in the Admissions and Records Office (McMullen 107).                                                                                                    |       |
| FERPA Inform                                                                                                    | ation: Click here for the Family Education Rights and Privacy Act information.                                                                                                    |       |
| DegreeWork                                                                                                    | will be unavailable from November 21st through November 25th, 2019 for scheduled maintenance.                                                                                                    |       |
| Prevention<br>• AlcoholEdua<br>• Sexual Ass<br>• Transiti All<br>• If you have<br>Registration<br>Student R<br>Unofficial Tra | Financial UNIVERSEE Education:<br>In enables, esc enables durates and new preliaite sudverts, regardless of age, are required to complete bits module.<br>In enables, esc enables durates and enables durates and enables and esc enables and all are disclosus at durates and esc enables that module.<br>In enables, esc enables durates and enables at durates are and enables and esc enables at durates are equired to complete bits module.<br>In enables, esc enables durates and enables at durates are executed to complete bits module.<br>In enables, etc. esc esc esc esc esc esc esc esc esc esc |       |
| Housing a                                                                                                    | d Residence Life                                                                                                    |       |
| Former St<br>Submit a reg                                                                                                    | dent Application Form<br>ast for re-admission to MSU Billings                                                                                                    |       |
| DegreeWork                                                                                                    | kS<br>will be having a planned outage November 21-35, 2019. Please plan accordingly for advising, registration, plan of study needs, and graduation-velated matters.<br>Is an electronic decree audit program and academic advision todi designed to assist you and advisors in reviewing your decree programs.                                                                                                    |       |
| MSU Syste                                                                                                    | n Transfer and Multi-Campus Application Request Form                                                                                                    |       |

Select Registration to register for classes

Select Student Information to Register for Classes

Select **Financial Information** to view status of aid package

Select **Personal Information** to see your information and/or to change your contact information, email address

Select **Student Records** to view holds, account summary, web bill, or transcripts

5. After you select Registration select Add/Drop Classes

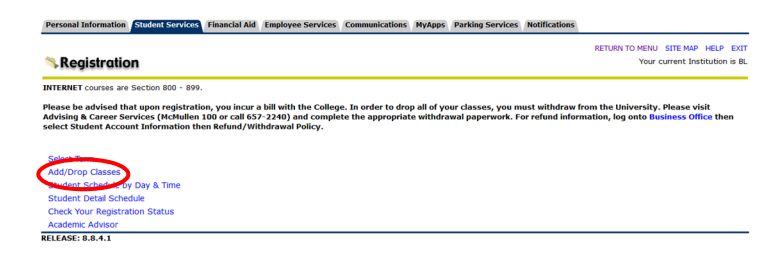

6. Select Term you are registering for

(continue on next page)

7. Verify email address (This screen will only appear once. If you need to update your email address in the future, select the Personal Information tab at the top of the screen)

| Technic antenness antenness a | STE MAP HELP EXT               |
|----------------------------------------------------------------------------------------------------|--------------------------------|
| Verify Email                                                                                                    | Your current Institution is BL |
| Attention: we do not have an email address for you in our system. Hease cick on the Update Emails button below to add your personal email addresses.                                                                                                    |                                |
| No email addresses on record                                                                                                    |                                |
| Continue negistration Update tmails (If you click on this button, you mill have to return to the Student Services tab to continue registration)                                                                                                    |                                |
|                                                                                                    | and b                          |

- If you wish to enroll in the student insurance plan, select Elect Insurance. If you wish to decline the student insurance plan, select Waive Insurance. Follow the instructions to complete your selection
  - To change your selection, you must contact Student Health Services at 657-2153

|                                                |                                                                                                    | SITE MAP HELP E                                        |
|------------------------------------------------|----------------------------------------------------------------------------------------------------|--------------------------------------------------------|
| Before registering, p                          | ease select ELECT or WAIVE insurance.                                                                     |                                                        |
| All MSU-Billings stude<br>students are require | nts are eligible for health insurance if enrolled fo<br>I to have health insurance if enrolled for 7 or m | or 4 or more credits. All MSU-Billings<br>ore credits. |
| If you already have he                         | alth insurance coverage, you may <b>WAIVE</b> the MSU                                                     | -Billings health insurance fee for this term.          |
| If you do not have he                          | Ith insurance coverage, you may ELECT the stude                                                           | nt insurance program.                                  |
| For information abou                           | t the health insurance policy offered to students                                                         | s and their dependents, dick HERE.                     |
|                                                | WAIVE INSURANCE                                                                                           |                                                        |
| ELECT INSURANCE                                |                                                                                                    |                                                        |

 Enter Alternate PIN – This is a code you can only get by visiting with your advisor. It changes each semester. Click Submit

|                                                                                                    | RETURN TO MENU                                                   | SITE MAP     | HELP   | EXIT |
|----------------------------------------------------------------------------------------------------|------------------------------------------------------------------|--------------|--------|------|
| Advisor Number Verification                                                                          | -01082022 Joe F. Montana<br>Spring 2006<br>Dec 22, 2005 08:19 am |              |        |      |
| Please enter your Alternate Personal Identification Number (PIN) for verification, then click Login. |                                                                  |              |        |      |
| Please see your Advisor for the PIN. Press the Menu Button to return to the previous menu.           |                                                                  |              |        |      |
| Alternate PIN:                                                                                       |                                                                  |              |        |      |
|                                                                                                    |                                                                  |              |        |      |
| Submit                                                                                               |                                                                  |              |        |      |
| ELEASE: 6.2                                                                                          | An                                                               | wered by Sun | Gard S | SCT  |

10. To add classes enter the CRN numbers in the spaces provided

| Personal Information Student Services Fin                                                                                                    | sancial Aid Faculty Services                                                                                                    | Communication                                                                                                    | is                                                                                                    |                                                                                                    |                                                                                                    |                                                                                                    |                                                                                    |                                                        |  |
|----------------------------------------------------------------------------------------------------|----------------------------------------------------------------------------------------------------|----------------------------------------------------------------------------------------------------|----------------------------------------------------------------------------------------------------|----------------------------------------------------------------------------------------------------|----------------------------------------------------------------------------------------------------|----------------------------------------------------------------------------------------------------|------------------------------------------------------------------------------------|--------------------------------------------------------|--|
| Add/Drop Classes:                                                                                                    |                                                                                                    |                                                                                                    | -010<br>Sprir<br>Dec                                                                                          | 82022 Joe F. Mori<br>ig 2006<br>22, 2005 09:42 ar                                                                                   | RETURN TO MENU SITE MAP HELP E<br>2 Joe F. Montana<br>06<br>005 09:42 am                                             |                                                                                                    |                                                                                    |                                                        |  |
| Description of the second second s | for the selected term. If you has<br>in the Add Class table. To add it<br>feld. If no options are listed in th<br>J, click Class Search to review th<br>A <sub>3</sub> contact the Advising Center<br>red orline at this time. If you has<br>react them at (40) 557-2210 and (40) 557-2210 and<br>400) 657-2158 or e-mail them at | ve already reg<br>a class enter t<br>he Action field<br>re class sched<br>r.<br>ve already acc<br>or e-mail them<br>t registran@ms | istered for the<br>he Course Ref<br>then the clas<br>ule.<br>cepted or paid<br>at advising@n<br>ubilings.edu. | term, those classs<br>arence Number (CR<br>s may not be dropp<br>your fees with the<br>tsubilings.edu . If y<br>we will then be abl | es will appear in<br>N) in the Add Cl<br>sed. When add/d<br>Business Office,<br>you have NOT pa<br>le to make arrang | the Class Registers<br>ass table. Classes of<br>hops are complete<br>, you must do a Uni<br>aid fees or confirme<br>gements to drop yo | d Success<br>nay be dro<br>click Subm<br>iversity Wit<br>d your atte<br>wr courses | fully<br>pped by<br>it Changes.<br>thdrawal<br>endance |  |
| CRNs                                                                                                    |                                                                                                    |                                                                                                    |                                                                                                    |                                                                                                    |                                                                                                    |                                                                                                    |                                                                                    |                                                        |  |
|                                                                                                    |                                                                                                    |                                                                                                    |                                                                                                    |                                                                                                    |                                                                                                    |                                                                                                    |                                                                                    |                                                        |  |
| Submit Changes Class Search                                                                                                    | Reset                                                                                                    |                                                                                                    |                                                                                                    |                                                                                                    |                                                                                                    |                                                                                                    |                                                                                    |                                                        |  |
|                                                                                                    |                                                                                                    | [ View I                                                                                                    | Holds ]                                                                                                    |                                                                                                    |                                                                                                    |                                                                                                    |                                                                                    |                                                        |  |

After registering if you wish to drop a class, select **\*\*Web Drop\*\*** from the dropdown menu next to the course

- 11. Click Submit Changes to save your registration
- 12. To view or print a copy of your schedule, click Return to Menu in the upper right hand corner. Select Student Schedule by Day & Time or Student Detail Schedule

To print a schedule showing day and time (below) you will initially get a screen that shows the first week of class, which begins on a Wednesday. Click on **"Next Week"** to show a full week

| Stuc    | Student Schedule by Day and Time: |                 |                                                 |                             |                                                 |                  | RETURN TO MENU SITE<br>-01082022 Joe F. Montana<br>Dec 22, 2005 10:33 am |             |           |  |
|---------|-----------------------------------|-----------------|-------------------------------------------------|-----------------------------|-------------------------------------------------|------------------|--------------------------------------------------------------------------|-------------|-----------|--|
| P Fol   | owing is your :<br>je.            | schedule by day | y and time. Classes which                       | are still not scheduled or  | that fall within a differen                     | t date range tha | n the normal term are listed                                             | at the bott | om of the |  |
|         |                                   |                 |                                                 |                             |                                                 |                  | Go to (MM/DD/YYYY):                                                      |             | Submit    |  |
| Previou | s Week                            |                 | Week of Jan 16, 200                             | 5 (1 of 16)                 |                                                 |                  | Next Week                                                                |             |           |  |
|         | Monday                            | Tuesday         | Wednesday                                       | Thursday                    | Friday                                          | Saturday         | Sunday                                                                   |             |           |  |
| Bam     |                                   |                 |                                                 |                             |                                                 |                  |                                                                          |             |           |  |
|         |                                   |                 | ENGL 100-001                                    |                             | ENGL 100-001                                    |                  |                                                                          |             |           |  |
|         |                                   |                 | 40159 Class<br>8:10 am-9:10 am                  |                             | 40159 Class<br>8:10 am-9:10 am                  |                  |                                                                          |             |           |  |
| 0.200   |                                   |                 | ASC 009                                         | PSYC 101-002<br>40373 Class | ASC 009                                         |                  |                                                                          |             |           |  |
| sam     |                                   |                 | MATH 101-002<br>40212 Class<br>9:20 am-10:20 am | 8:40 am-10:10 am<br>LI 148  | MATH 101-002<br>40212 Class<br>9:20 am-10:20 am |                  |                                                                          |             |           |  |
| 10am    |                                   |                 | ASC 008                                         |                             | ASC 008                                         |                  |                                                                          |             |           |  |
|         |                                   |                 |                                                 | COMT 130-002<br>40088 Class |                                                 |                  |                                                                          |             |           |  |
| 11am    |                                   |                 |                                                 | 10:30 am-12:00 pm<br>LA 625 |                                                 |                  |                                                                          |             |           |  |
|         |                                   |                 |                                                 |                             |                                                 |                  |                                                                          |             |           |  |
|         |                                   |                 |                                                 | [ Select Term   Add/Dro     | p Classes   Detail Sched                        | ale ]            |                                                                          |             |           |  |

If you are a **current student** at MSUB, your current schedule will appear. Enter a future date in the box to the right to view future semester course